## Vrchní rozhodčí ligového utkání (z Osobní zóny)

Jako vrchní rozhodčí ligového utkání ovládáte celé utkání z Osobní zóny. Přejděte do sekce Ligy v levém menu.

| Czech<br>Badminton                           | OSOBNÍ ZÓNA             |                |                  |           |
|----------------------------------------------|-------------------------|----------------|------------------|-----------|
| <ul> <li>Můj profil</li> <li>Ligy</li> </ul> | LIGY                    |                |                  |           |
| ⊙ Turnaje                                    | NÁZEV LIGY↑             | SOUTĚŽNÍ ČÁST↑ | SEZÔNA           | KATEGORIE |
| <ul> <li>Ekonomika</li> </ul>                | Extraliga 2024/2025     | Základní část  | Sezóna 2024/2025 | Dospělí   |
| <ul> <li>Žádosti</li> </ul>                  | 1.liga východ 2024/2025 | Základní část  | Sezóna 2024/2025 | Dospělí   |
| <ul> <li>Události</li> </ul>                 | 1.liga západ 2024/2025  | Základní část  | Sezóna 2024/2025 | Dospělí   |
| <ul> <li>Deník rozhodčího</li> </ul>         | Vybrat export 🗸 🗸       |                |                  |           |
|                                              |                         |                |                  |           |

Vyberte soutěž, u níž jste vrchním rozhodčím hracího kola a dále do detailu otevřete ještě soutěžní část.

| Czech<br>Badminton                                              | OSOBNÍ ZÓNA                    |                                    |  |
|-----------------------------------------------------------------|--------------------------------|------------------------------------|--|
| <ul> <li>Můj profil</li> <li>Ligy</li> </ul>                    | ← LIGA EXTRALIGA 2024/20       | 025 PUBLIKOVÁNO                    |  |
| <ul> <li>Turnaje</li> <li>Ekonomika</li> <li>Žádosti</li> </ul> | Sezóna<br>Sezóna 2024/2025     | <b>Věková kategorie</b><br>Dospěli |  |
| <ul> <li>Události</li> <li>Deník rozhodčího</li> </ul>          | SOUTĚŽNÍ ČÁSTI                 | VÝSLEDKY                           |  |
|                                                                 | PŘEHLED SOUTĚŽNÍCH ČÁSTÍ       |                                    |  |
|                                                                 | NÁZEV                          | TERMÍN↑                            |  |
|                                                                 | Základní část<br>Vybrat export | 1. 9. 2024 - 28. 2. 2025           |  |
|                                                                 |                                |                                    |  |

V detailu na záložce Rozlosování najdete přehled všech utkání. U těch utkání, kde jste určen jako Vrchní rozhodčí máte na konci řádku ikonku tužky pro jeho editaci. Na záložce Týmy můžete prohlížet aktuální soupisky všech týmů v soutěži.

| Czech<br>Badminton                           | OSOBNÍ ZÔNA   |                    |                              |                          |                                         |                       |          |                       | EH   |
|----------------------------------------------|---------------|--------------------|------------------------------|--------------------------|-----------------------------------------|-----------------------|----------|-----------------------|------|
| <ul> <li>Můj profil</li> <li>Ligy</li> </ul> | ← EXTRAI      | LIGA 2024/2025     | ZÁKLADNÍ ČÁST                |                          |                                         |                       |          |                       | ^    |
| o Turnaje                                    | 1100          |                    |                              | Toron for                |                                         | Without the second    |          |                       |      |
| • Ekonomika                                  | Extraliga 202 | 4/2025             |                              | 1. 9. 2024 - 28. 2. 2025 |                                         | Dospělí               |          |                       |      |
| <ul> <li>Žádosti</li> </ul>                  | Otevření so   | upisek             |                              | Uzávěrka soupisek        |                                         | Soupisky              |          |                       |      |
| <ul> <li>Události</li> </ul>                 | 1.0.2023      |                    |                              | 30. 9. 2023              |                                         | University southersky |          |                       |      |
| Deník rozhodčího                             |               |                    |                              |                          | ♥ VÍCE INFORMACÍ                        |                       |          |                       |      |
|                                              |               | TABULKA            | ROZLOSOVÁNÍ                  |                          | STATISTIKY                              | TÝMY                  |          | PŘÍLOHY               |      |
|                                              | PŘEHLED UTI   | KÁNÍ               |                              |                          |                                         | Tým                   | ✓ Hro    | cí kolo 🗸 Stav utkání | ~    |
|                                              | HRACÍ KOLO    | DATUM              | DOMÁCÍ                       |                          | HOSTÉ                                   |                       | VÝSLEDEK | STAV                  | A. E |
|                                              | 1.kolo        | 12. 10. 2024 11:00 | BADMINTON FSpS MU, z.s.      |                          | B.O.CHANCE OSTRAVA SPORTCLUB, z.s.      |                       | 1:1      | Aktivni               | ۹ 0  |
|                                              | 1.kolo        | 12. 10. 2024 11:00 | BA Plzeň                     |                          | SKB Český Krumlov, z.s.                 |                       | 0:0      | Naplánováno           | ۹ ۵  |
|                                              | 1.kolo        | 12. 10. 2024 11:00 | SK STAVOS Brno Slatina, z.s. |                          | Badmintonový klub 1973 Benátky nad Jize | rou, z.s.             | 0:0      | Naplánováno           | ۹    |
|                                              | 1.kolo        | 12. 10. 2024 11:00 | TJ Sokol Klimkovice          |                          | BK METEOR PRAHA z.s.                    |                       | 0:0      | Naplánováno           | Q    |

Jakmile dané utkání začíná, otevřete ikonou tužky podrobnosti a v okně změňte status utkání na Aktivní a uložte.

|      | ÚPRAVA UTKÁNÍ                      |           | ×              |
|------|------------------------------------|-----------|----------------|
| 11 ( | Utkání                             |           |                |
| ł    | BA Plzeň – SKB Český Krumlov, z.s. |           |                |
| I    | Stav utkání                        |           |                |
|      | Naplánováno                        |           | ^              |
|      | Koncept                            |           |                |
|      | Naplánováno                        |           |                |
|      | Aktivní                            |           |                |
|      | Odehráno                           |           |                |
|      | Nedohráno                          |           |                |
| F    | Počet diváků                       |           |                |
|      |                                    |           |                |
|      |                                    | ZRUŠIT    | ULOŽIT         |
| -0-0 | N//                                | D. O. UAN | 05 00704/4 000 |

Následně ikonou Lupy otevřete konkrétní utkání. Začněte plnit připravenou šablonu zápasů jmény hráčů, kteří k nim nastoupí (*V nabídce jsou pouze hráči, kteří jsou na soupisce týmu. Pokud si přeje tým někoho na soupisku doplnit, musí nejdříve oni dopsat hráče na soupisku v IS – až následně se bude hráč v nabídce nabízet.*). K editaci každého zápasu v utkání slouží opět ikona tužky.

|                      |                 |                     | <b>BA PLZEŇ</b>      | 0:0   | SKB ČESKÝ            | KRUMLOV, | Z.S.        |                     |         |                       |
|----------------------|-----------------|---------------------|----------------------|-------|----------------------|----------|-------------|---------------------|---------|-----------------------|
| PŘEHLED ZÁPASŮ       |                 |                     |                      |       |                      |          |             |                     | + PŘIDA | T ZÁPAS               |
| Č. ZÁP.↑             | DISCIPLÍNA      | DOMÁCÍ              | HOSTÉ                | VÝSLE | DEK                  | SETY     | STAV        |                     |         | AKCE                  |
| 1                    | 1. dvouhra mužů |                     |                      | 0:0   |                      |          | Naplánováno |                     | #       | pravit zápas<br># 🔗 🛈 |
| 2                    | 2. dvouhra mužů |                     |                      | 0:0   |                      |          | Naplánováno |                     | \$      | # 🖉 🛈                 |
| ÚPRAVA ZÁPASU        | J               |                     | ×                    |       | ÚPRAVA ZÁF           | PASU     |             |                     |         | ×                     |
| Rozhodčí             |                 | Datum a čas začátku |                      |       | Rozhodčí             |          |             | Datum a čas začátku |         |                       |
|                      | ~               | 12. 10. 2024 11:00  | ×                    |       |                      |          | ~           | 12. 10. 2024 11:00  |         | ×                     |
| Sportovní disciplína |                 | Název discipliny    |                      |       | Sportovní disciplína |          |             | Název disciplíny    |         |                       |
| 1. čtyřhra mužů      | x ~             | 1. čtyřhra mužů     |                      |       | 1. čtyřhra mužů      |          | <b>x</b> ~  | 1. čtyřhra mužů     |         |                       |
| Stav zánasu          |                 |                     |                      |       | Stav zápasu          |          |             |                     |         |                       |
| Naplánováno          |                 |                     | x ~                  |       | Aktivní              |          |             |                     |         | × ~                   |
|                      |                 |                     |                      |       |                      |          |             |                     |         |                       |
| Nominace             |                 |                     |                      |       | Nominace             |          |             |                     |         |                       |
| Domácí – Hráč        |                 | Domácí – Spoluhráč  |                      |       | Domácí – Hráč        |          |             | Domácí – Spoluhráč  |         |                       |
| Andrejčák Jakub      | x ~             | Bernacik Stanislav  | x ~                  |       | Andrejčák Jakub      |          | × ~         | Bernacik Stanislav  |         | × ~                   |
| Hosté – Hráč         |                 | Hosté – Spoluhráč   |                      |       | Hosté – Hráč         |          |             | Hosté – Spoluhráč   |         |                       |
| Glac Samuel          | x ~             | Matula Jakub        | x ~                  |       | Glac Samuel          |          | × ~         | Matula Jakub        |         | × ~                   |
| Výsledky             |                 |                     | _                    |       | Výsledky             |          |             |                     |         |                       |
| Skóre domáci         |                 | Skóre hosté         |                      | -     | Skóre domácí         |          |             | Skóre hosté         |         |                       |
| 0                    |                 | 0                   |                      |       | 0                    |          |             | 0                   |         |                       |
| Body domácí          |                 | Body hosté          |                      |       | Body domácí          |          |             | Body hosté          |         |                       |
| 0                    |                 | 0                   |                      |       | 0                    |          |             | 0                   |         |                       |
| 1. set               | 2. set          | 3. set              | 4. set               |       | 1. set               | 2. set   |             | 3. set              | 4. set  |                       |
|                      |                 |                     |                      |       | 11:6                 | 5:11     |             |                     |         |                       |
| 5 set                |                 |                     |                      |       | 5. set               |          |             |                     |         |                       |
|                      |                 |                     |                      |       |                      |          |             |                     |         |                       |
|                      |                 |                     |                      |       | L                    |          |             |                     |         |                       |
|                      |                 |                     | <b>ULOŽIT</b> ZRUŠIT |       |                      |          |             |                     | ULOŽIT  | ZRUŠIT                |

Jakmile hráči nastoupí k zápasu na kurt, přepněte v detailu zápasu jeho stav na Aktivní. Stejně můžete doplňovat výsledky jednotlivých setů (pokud chcete, aby bylo průběžně doplňováno skóre o jednotlivých setech na prezenčním webu.) Jakmile je zápas odehraný, zkontrolujte finální skóre jednotlivých setů a stav utkání změňte na Odehráno a uložte.

Nezapomeňte doplnit také jméno hlavního rozhodčího, pokud zápas rozhodcoval licencovaný rozhodčí. Tento záznam se mu následně automaticky zapíše do deníku rozhodčího.

|             |          |              |                                       | BADMINT             | TON FSPS MU, Z.                     | S. 1:1 B. | .O.CHANC             | EOSTRA          | VA SPOR  | TCLUB, Z.S.             |             |          |       |
|-------------|----------|--------------|---------------------------------------|---------------------|-------------------------------------|-----------|----------------------|-----------------|----------|-------------------------|-------------|----------|-------|
| PŘEHLED ZÁP | PASŮ     |              |                                       |                     |                                     |           |                      |                 |          |                         |             | + PŘIDAT | ZÁPAS |
| Č. ZÁP.↑    | DISCIP   | LÍNA         | DOMÁCÍ                                |                     | HOSTÉ                               | VÝS       | SLEDEK               | SETY            |          | STAV                    |             |          | AKCE  |
| 1           | 1. dvou  | hra mužů     | Andrejčák Jakub                       |                     | Glac Samuel                         | 3:0       |                      | 11:5, 11:8, 11: | 7        | Odehráno                |             | #        | ØÛ    |
| 2           | 2. dvou  | hra mužů     | Bernacik Stanisla                     | v                   | Matula Jakub                        | 1:3       |                      | 11:9, 10:12, 7: | 11, 6:11 | Odehráno                |             | #        | 00    |
| 3           | 1. dvou  | hra žen      | Bayerová Victoria                     |                     | Švábíková Tereza                    | 0:1       |                      | 2:11            |          | Aktivní                 |             | #        | 00    |
| 4           | 1. čtyřh | ıra mužů     | Andrejčák Jakub<br>Bernacik Stanisla  | v                   | Glac Samuel<br>Matula Jakub         | 1:1       |                      | 11:6, 5:11      |          | Aktivní                 |             | #        | ØÛ    |
| 5           | 2. čtyřh | ıra mužů     | Derka Jiří<br>Bízek Vojtěch           |                     | Poledník Matyáš<br>Štefek Jakub     | 0:0       |                      |                 |          | Naplánováno             | )           | #        | 00    |
| б           | čtyřhra  | žen          | Bayerová Victoria<br>Bernaciková Mari | ina                 | Žurková Valérie<br>Švábíková Tereza | 0:0       |                      |                 |          | Naplánováno             | 3           | #        | Ø Û   |
|             |          |              |                                       |                     | Pře                                 | ehled zá  | ápasů                | Ļ               |          |                         |             |          |       |
|             |          | Čislo zápasu | Disciplína                            | Domácí              |                                     | Hosté     |                      |                 | Výsledek | Sety                    | Stav        |          |       |
|             |          | 1            | 1. dvouhra mužů                       | Andrejčák Jakub     |                                     | Glac Sar  | muel                 |                 | 3:0      | 11:5, 11:8, 11:7        | Odehráno    |          |       |
|             |          | 2            | 2. dvouhra mužů                       | Bernacik Stanisla   | v                                   | Matula J  | lakub                |                 | 1:3      | 11:9, 10:12, 7:11, 6:11 | Odehráno    |          |       |
|             |          | 3            | 1. dvouhra žen                        | Bayerová Victoria   |                                     | Švábíkov  | vá Tereza            |                 | 0:1      | 2:11                    | Aktivni     |          |       |
|             |          | 4            | 1. čtyřhra mužů                       | Andrejčák Jakub,    | Bernacik Stanislav                  | Glac Sar  | muel, Matula Jakul   | 2               | 1:1      | 11:6, 5:11              | Aktivni     |          |       |
|             |          | 5            | 2. čtyřhra mužů                       | Derka Jiří, Bízek V | ojtěch                              | Polednik  | < Matyáš, Štefek Ja  | ikub            | 0:0      |                         | Naplánováno |          |       |
|             |          | 6            | čtyřhra žen                           | Bayerová Victoria,  | Bernaciková Martina                 | Žurková   | i Valérie, Švábíková | Tereza          | 0:0      |                         | Naplánováno |          |       |

Jakmile jsou všechny zápasy z utkání odehrány (v ideálním případě jsou všechny ve stavu Odehráno, v případě, že do některého zápasu jeden z týmů hráče nenasadí nebo z důvodu zranění není dohrán do konce, bude stav Nedohráno), pak stáhněte zápis o utkání tlačítkem v pravém horním rohu.

| OSOBNÍ ZÓNA                                                    |                                                |                                                    | EH    |  |  |
|----------------------------------------------------------------|------------------------------------------------|----------------------------------------------------|-------|--|--|
| + UTKÁNÍ <b>BADMINTON FSPS</b>                                 | MU, Z.S. – B.O.CHANCE OSTRAVA SPORTCLUB, Z     | Z.S. AKTIVNÍ Ø UPRAVIT ZÁPIS O UTKÁNÍ UKONČIT UTKÁ | iní 🔨 |  |  |
| Liga<br>Extraliga 2024/2025                                    | Soutěžní část a kolo<br>Základní část – 1 kolo | Adresa<br>-                                        |       |  |  |
| <b>Začátek utkání</b><br>12. 10. 2024 11:00                    | Rozhodčí<br>Havlová Eva #52168 (1990)          | Propozice utkání<br>–                              |       |  |  |
|                                                                | S VÍCE INFORMACÍ                               |                                                    |       |  |  |
| BADMINTON FSPS MU, Z.S. 4:3 B.O.CHANCE OSTRAVA SPORTCLUB, Z.S. |                                                |                                                    |       |  |  |

Měl-li zástupce některého z týmů nebo vy jako rozhodčí nějakou poznámku nebo námitku k průběhu utkání, doplňte ji do detailu utkání pole Poznámka (obsah tohoto pole bude automaticky přenesen do zápisu o utkání v excel formátu).

| ÚPRAVA UTKÁNÍ                                 | ×                     |
|-----------------------------------------------|-----------------------|
| Utkání                                        |                       |
| BADMINTON FSpS MU, z.s B.O.CHANCE OST         | FRAVA SPORTCLUB, z.s. |
| Stav utkání                                   |                       |
| Aktivní                                       | ~                     |
| Družstvo FSPS podává protest proti divákům ho | ostů.                 |
| Počet diváků                                  |                       |
|                                               | ZRUŠIT <b>ULOŽIT</b>  |

Když jsou výsledky všech setů doplněny, všechny zápasy ve správném stavu, případné poznámky dopsány a excelovský zápis o utkání stažen, Ukončete utkání tlačítkem v pravém horním rohu.

Následně bude výsledky schvalovat STK.

V případě dotazů nebo potíží se prosím obracejte na email <u>help@czechbadminton.cz</u>